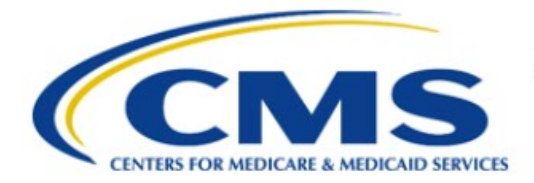

**Centers for Medicare & Medicaid Services** 

# **Enterprise Privacy Policy Engine Cloud (EPPE)**

# Limited Data Set (LDS) Approval Workflow Training Module-Removing a Role

Version 2.0 01/22/2024

Document Number: EPPE-229-LDS\_DUAReq\_RemoveRole-v2.0

# **Table of Contents**

| 1. | I. Overview1 |                                                                    |        |  |  |  |  |
|----|--------------|--------------------------------------------------------------------|--------|--|--|--|--|
|    | 1.1<br>1.2   | EPPE Access Prerequisites<br>Icons Used Throughout the EPPE System | 1<br>1 |  |  |  |  |
| 2. | Rem          | oving a Role                                                       | 2      |  |  |  |  |
|    | 2.1          | Requesting Additional Roles                                        | 2      |  |  |  |  |
| 3. | Acro         | nyms                                                               | 3      |  |  |  |  |
| 4. | EPPE         | E Help Desk Information                                            | 4      |  |  |  |  |

# List of Figures

| Figure 1: EPPE Welcome Screen                | . 2 |
|----------------------------------------------|-----|
| Figure 2: Current EPPE Roles: Remove         | . 2 |
| Figure 3: Role Deletion Confirmation Message | . 2 |
| Figure 4: EPPE Role Display                  | . 2 |

# List of Tables

| able 1: Acronyms |
|------------------|
|------------------|

## 1. Overview

This Training Guide will cover the following:

- How to Remove a Role as a LDS DUA Requester.
- How to Request additional roles as a LDS DUA Requester.

### 1.1 EPPE Access Prerequisites

Before continuing this training, please complete the following:

- Obtain Identity Management (IDM) Credentials, Multi-Factor Authentication (MFA), and EPPE Access: <u>https://www.cms.gov/files/document/eppeidm.pdf</u>
- Access CMS Portal: <u>https://portal.cms.gov/</u>

### **1.2** Icons Used Throughout the EPPE System

A red asterisk denotes that a field is required to be entered.

The question mark icon, when selected, will display field specific help.

?

### 2. Removing a Role

To remove a role in EPPE, first access the application.

#### Figure 1: EPPE Welcome Screen

| $\bigcirc$      | EPPE<br>Enterprise Privacy Policy Engine |           |                |                  |  |  | Logged In As: DUA | Requester - Switch Roles 🔻 | USER GUIDES |                 |
|-----------------|------------------------------------------|-----------|----------------|------------------|--|--|-------------------|----------------------------|-------------|-----------------|
| ŵ               | NEW / RE-USE DUA                         | MY DUA(S) | SHIPPED ORDERS | RE-ASSIGN DUA(S) |  |  | DUA SEARCH        | 223445                     | Q           | ADVANCED SEARCH |
| Welcome To EPPE |                                          |           |                |                  |  |  |                   |                            |             |                 |

1. Click your User ID (in this example "USER'S PROFILE").

Your **User Profile** screen will be displayed.

#### Figure 2: Current EPPE Roles: Remove

| Current              | Current EPPE Role(s)     |                              |                            |        |                        |  |  |            |          |
|----------------------|--------------------------|------------------------------|----------------------------|--------|------------------------|--|--|------------|----------|
| View Edit            | Current EPPE Role(s)     | Pending EPPE Role Request(s) | Manage Proxy Assignment(s) | Currer | nt Proxy Assignment(s) |  |  |            |          |
| REQUEST ROLE IN EPPE |                          |                              |                            |        |                        |  |  |            |          |
| Your Currer          | our Current EPPE Role(s) |                              |                            |        |                        |  |  |            |          |
| ID ‡                 | Organization             |                              |                            |        | Role                   |  |  | Date Added | Actions  |
| 100023               | The Jedi Camp            |                              |                            |        | DUA Requester          |  |  | 01/02/2024 | 🛍 Remove |

2. Click the **Remove** action.

#### Figure 3: Role Deletion Confirmation Message

| R | emove Access                                                                         |        | ×      |
|---|--------------------------------------------------------------------------------------|--------|--------|
|   |                                                                                      |        |        |
|   | Are you sure you want to remove your <b>DUA REQUESTER</b> role with <b>TEST ORG?</b> |        |        |
|   |                                                                                      |        |        |
|   |                                                                                      | Submit | Cancel |

3. Click the Submit action for the role that needs to be removed.

Figure 4: EPPE Role Display

| CENTERS FOR MEDICARE and MEDICAID SERVICES (CMS) | PAYMENT COORDINATOR | CCW/VRDC | Remove |
|--------------------------------------------------|---------------------|----------|--------|
| CENTERS FOR MEDICARE and MEDICAID SERVICES (CMS) | PAYMENT COORDINATOR | CCW/VRDC | Remove |
| Showing 3 records of 3 ← 1                       | 2 3 4 5 6 →         |          | 10 ×   |

The deleted role will not be displayed in the list.

Notes:

- Other roles can be deleted, but there must be at least one active role at all times.
- To obtain a previously deleted role again, a role request must be submitted and approved by the EPPE Administrator.

### 2.1 Requesting Additional Roles

Please refer to the Requesting Additional Roles training module for more information on available roles as well as requesting additional roles in EPPE.

# 3. Acronyms

The following are acronyms used within the EPPE system.

#### Table 1: Acronyms

| Acronym | Definition                                 |
|---------|--------------------------------------------|
| CMS     | Centers for Medicare and Medicaid Services |
| DUA     | Data Use Agreement                         |
| EPPE    | Enterprise Privacy Policy Engine           |
| IDM     | Identity Management                        |
| LDS     | Limited Data Set                           |
| MFA     | Multi-Factor Authentication                |
| PDF     | Portable Document Format                   |

### 4. EPPE Help Desk Information

EPPE Help Desk Contact Information

Hours of Operation: Monday - Friday 9:00 AM to 6:00 PM EST

844-EPPE-DUA (844-377-3382)

#### eppe@cms.hhs.gov

**Note**: For information on policies, forms, and other LDS DUA related information, please refer to the <u>Limited Data Set (LDS)</u> page.